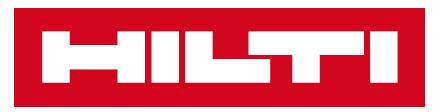

# HILTI ONLINE

#### Перевірка наявності продукції на складі через сайт. Інструкція

## ПЕРЕВІРКА НАЯВНОСТІ. СПОСІБ №1.

Щоб перевірити доступну кількість продукції до відвантаження, оберіть необхідний вам продукт в розділі «Продукція» або скористайтесь пошуком на сайті, далі натисніть «Перевірити наявність». У вікні «Наявність» відображена інформація, яка кількість продукції доступна до відвантаження.

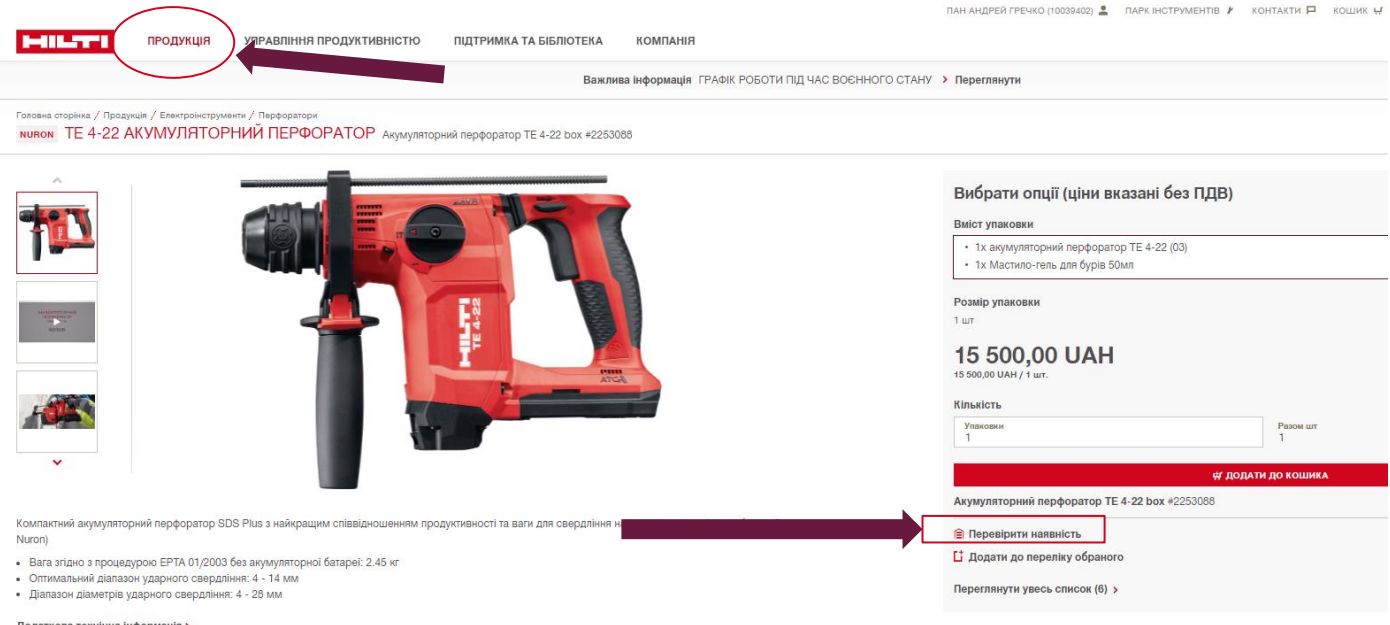

Додаткова технічна інформація >

Клієнти також шукали легкий перфоратор, перфоратор hilti nuron, акумуляторний перфоратор, акумуляторний перфоратор купити aбо перфоратор

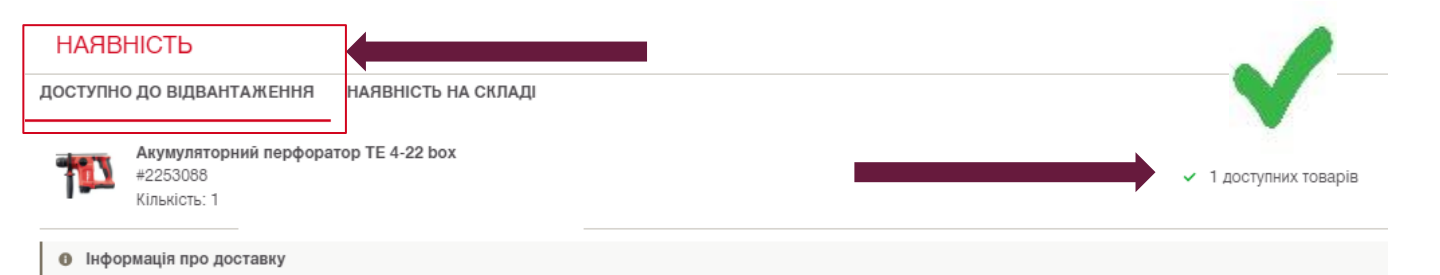

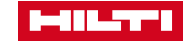

### ПЕРЕВІРКА НАЯВНОСТІ. СПОСІБ №2.

Також наявність продукції можна подивитись наступним чином: введіть **необхідну кількість** на сторінці продукту і натисніть «**Додати до кошика**». Далі перейдіть до кошика. Під полем «**Кількість**» ви побачите інформацію, чи є необхідна кількість артикулів в наявності.

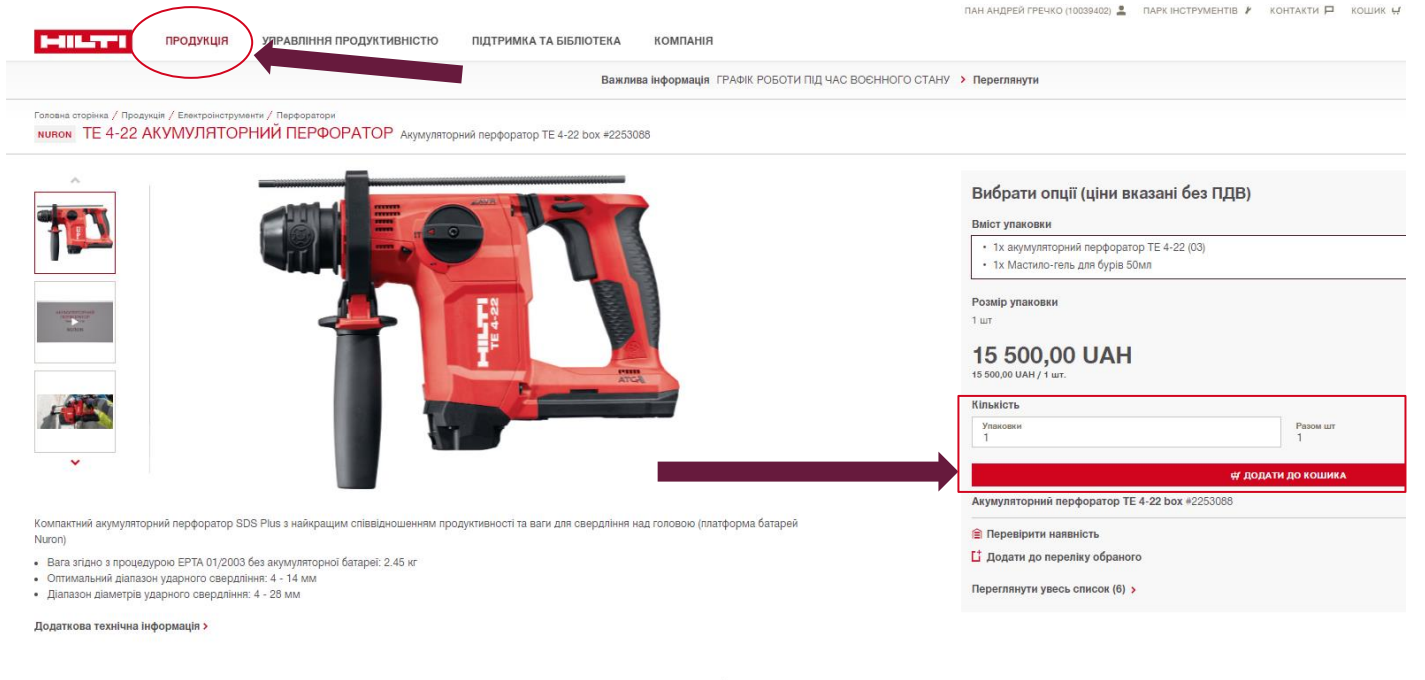

Клієнти також шукали легкий перфоратор, перфоратор hilti nuron, акумуляторний перфоратор, акумуляторний перфоратор купити або перфоратор

| Гозовна сторіна<br>КОШИК                                                                                                    |       |                     | 🖸 ПОДІЛИТИСЬ АРТИКУЛАМИ ЧЕРЕЗ ЕМАІL 🛛 🕹 ДРУКУВАТИ |
|----------------------------------------------------------------------------------------------------|-------|---------------------|---------------------------------------------------|
| Швидке замовлення 🖸<br>Додавайте продукти до кошика в один клік, просто вказавши номер артикула.                                                                                                    |       |                     |                                                   |
| Наприклад: 379379#2                                                                                                    |       | ∉ додати до кошика  |                                                   |
| Стандартні артикули<br>Ресстрації дозволе отримати доступ до цін з урахічанням лепознальної зничких<br>опис                                                                                                    |       |                     |                                                   |
| Алициятариий варфартар ТЕ 4.20 hav                                                                                                    | 1.007 |                     | 21 000 00 UAN                                     |
| ноумулитициями нерифиранову те +-22 вой - то жумулитициями нерифиранову те +-22 кой<br>Номер артикула: 2255088 - Тх Мастило-гель для бура 50мл                                                                                       | 101   |                     |                                                   |
| Па валтість баз влаучавция ППВ та поставии. Усі полатилаї витоти булить вілоблажаці на остаци, оки аталі офолькация замлалация                                                                                                    |       |                     |                                                   |
| и оснативани такжи и протоком и по достании для сомірів (профілей, що довші від 3-х метрів та важних 300 кг) розраховується окремо, та буде додана до рахунку після опрацовання<br>вашого замовлення відділом по роботі з кліентами. |       | Загальна вартість 🔲 | 31 000,00 UAH                                     |

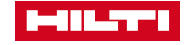

Якщо змінити кількість і натиснути «Оновити», ви побачите інформацію про те, скільки штук є в наявності.

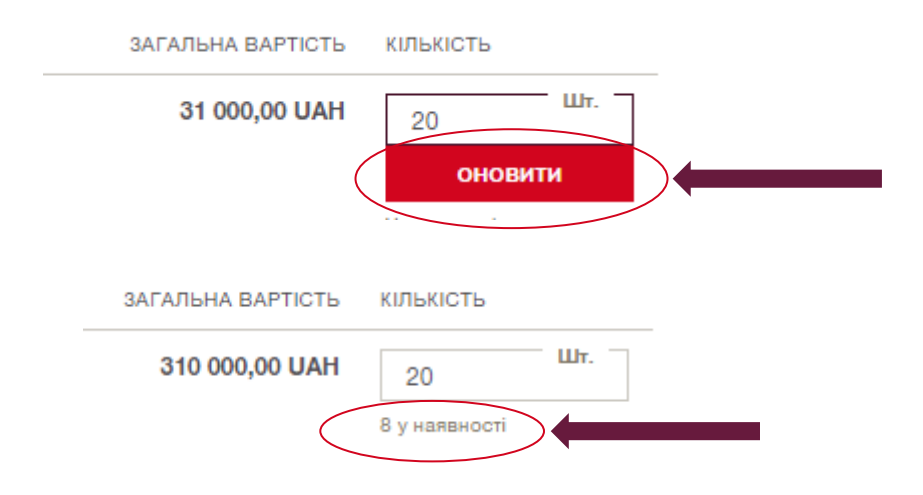

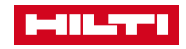

#### ЯКЩО ВИ МАЄТЕ ДОДАТКОВІ ЗАПИТАННЯ, ЗВ'ЯЖІТЬСЯ З НАМИ

Номер телефону: 044 390 55 66 ua@hilti.com www.hilti.ua

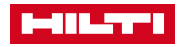